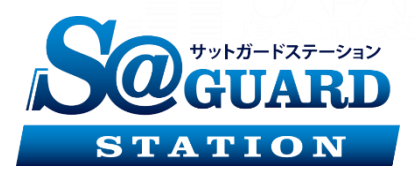

# AI顔認証サーマルカメラ 簡易マニュアル

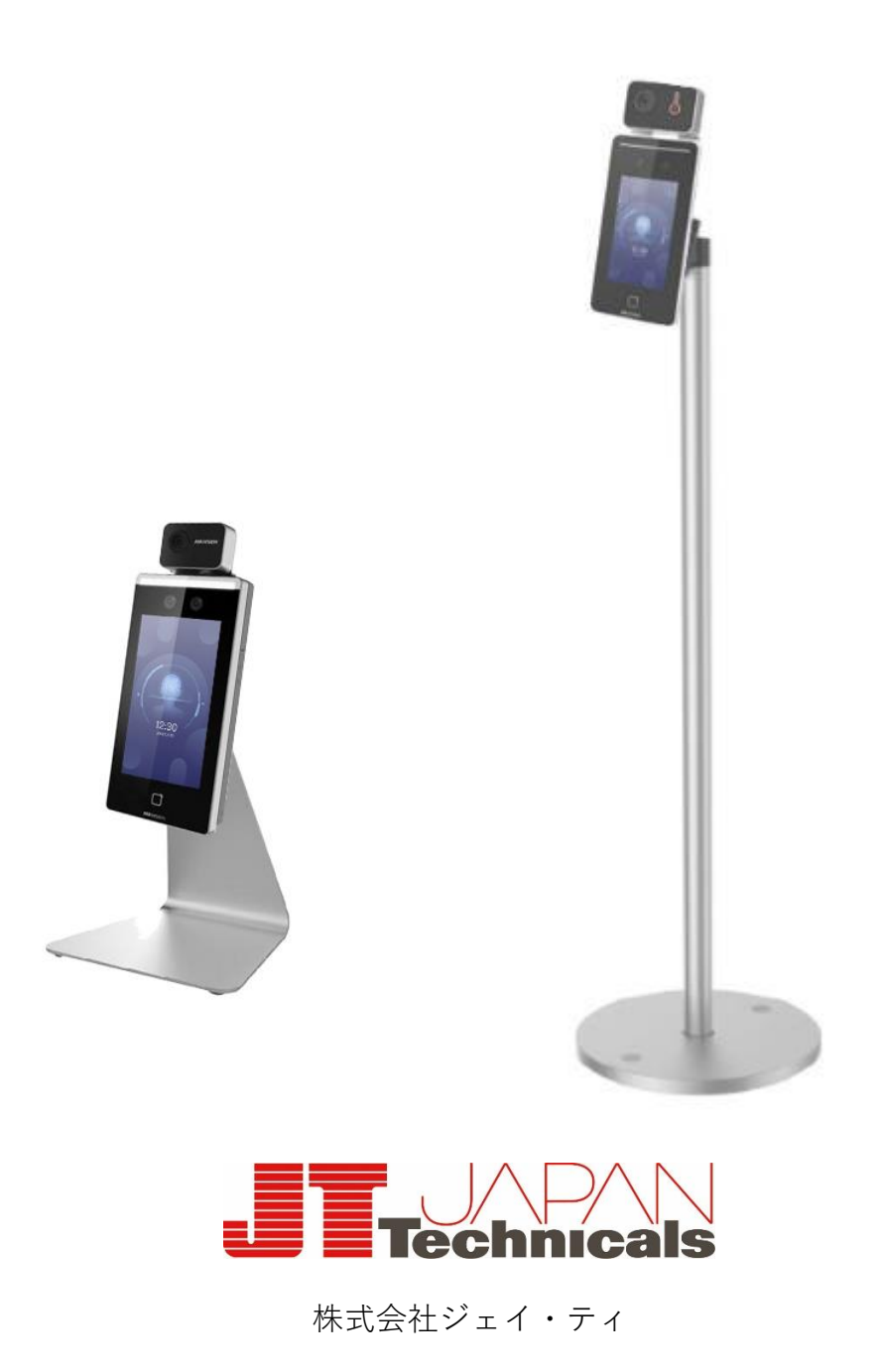

©2020 JT JAPAN Technicals All Rights Reserved.Co.,Ltd

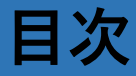

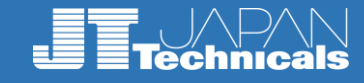

| ①設置:卓上スタンドタイプ ―― | <u> </u> |
|------------------|----------|
| 設置:自立スタンドタイプ ――  | 7        |
| ②設定画面への遷移        | — 14     |
| ③検知温度設定          | — 16     |
| ④音量設定            | — 18     |
| ⑤顔認証設定           | — 19     |
| ⑥マスク検知機能設定       | 22       |
| ⑦データのエクスポート ―――  | 24       |

# 操作方法についての問い合わせ先

株式会社 ジェイ・ティ システム事業推進部

■東京営業所

〒101-0025 東京都千代田区神田佐久間町1-10 トライテラスビル6F TEL:03-5297-2603 FAX:03-5289-3004

■名古屋営業所

〒464-0847 愛知県名古屋市千種区春岡通7-49 TEL:052-753-2272 FAX:052-753-2262

平日:9:00~18:00

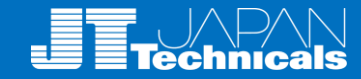

### 機能概要

●7インチタッチスクリーンを採用

● 温度測定範囲: 30 °C ~45 °C (86° F ~113 ° F)、精度: ±0.5 °C
 ● 認識距離: 0.5~1.5m

● 高速温度測定モード:本人認証なしで顔を検出して温度を測定

● カードと温度、顔と温度、カードと顔と温度など、複数の認証 モードを使用可能

● マスク着用警告:マスク未着用の場合、音声で警告可能

- 温度測定結果は端末モニタ上に表示
- 異常温度検出時に音声でお知らせ、ドアロック開閉との連携も可能
- TCP/IP通信を介してオンライン及びオフラインの温度情報をクライアント ソフトウェアに送信し、データを保存
- 顔認識時間<0.2秒/ユーザー、顔認識精度≥99%
- ●顔データ容量6000件、カードデータ容量6000件、イベント容量100,000件

| 項目          | 内容                                                                         |
|-------------|----------------------------------------------------------------------------|
| 温度範囲        | 30 ° C $\sim$ 45 ° C (86 ° F $\sim$ 113 ° F)                               |
| センサー        | 酸化バナジウム非冷却センサー                                                             |
| 解像度         | 120×160                                                                    |
| 精度          | ±0.5° C                                                                    |
| 計測距離        | 0.5~1.5m                                                                   |
| 計測時間        | >0.2秒                                                                      |
| 画面サイズ       | 7インチタッチスクリーン                                                               |
| 容量          | 顔情報 6000、カード枚数 6000、イベント記録件数 100,000                                       |
| なりすまし排除     | 機能対応                                                                       |
| ネットワーク      | 有線対応、10/100/1000 Mbps自己適応型                                                 |
| 電源          | DC12V/2A                                                                   |
| 動作環境        | 0°C~50°C(32°F~122°F)<br>温度測定用:10°C~35°C(50°F~95°F)<br>環境湿度:10~90%(結露しないこと) |
| 外形寸法(W×H×D) | 116.5×290×35                                                               |

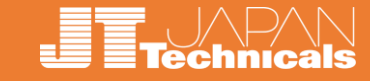

サーマルカメラは「**体表面温度**」を測定しているため、 設置環境との**寒暖差**のある屋外から帰ってきたばかリで測定すると、 外気温の影響を受けて体表面温度にも影響が出る場合があります。

館内で滞留出来るようなレイアウトにし、室温に慣れさせてから測定した方が、より正確な測定結果が得られます。(温度補正方法はP21に記載)

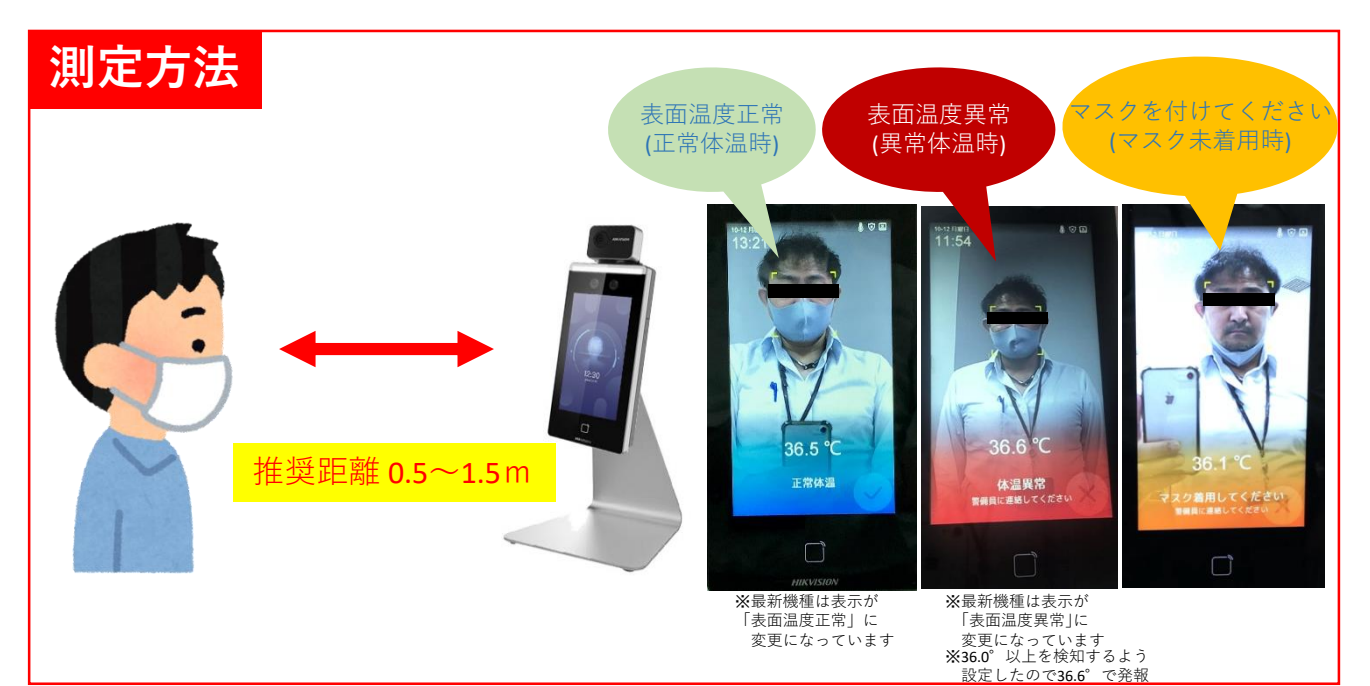

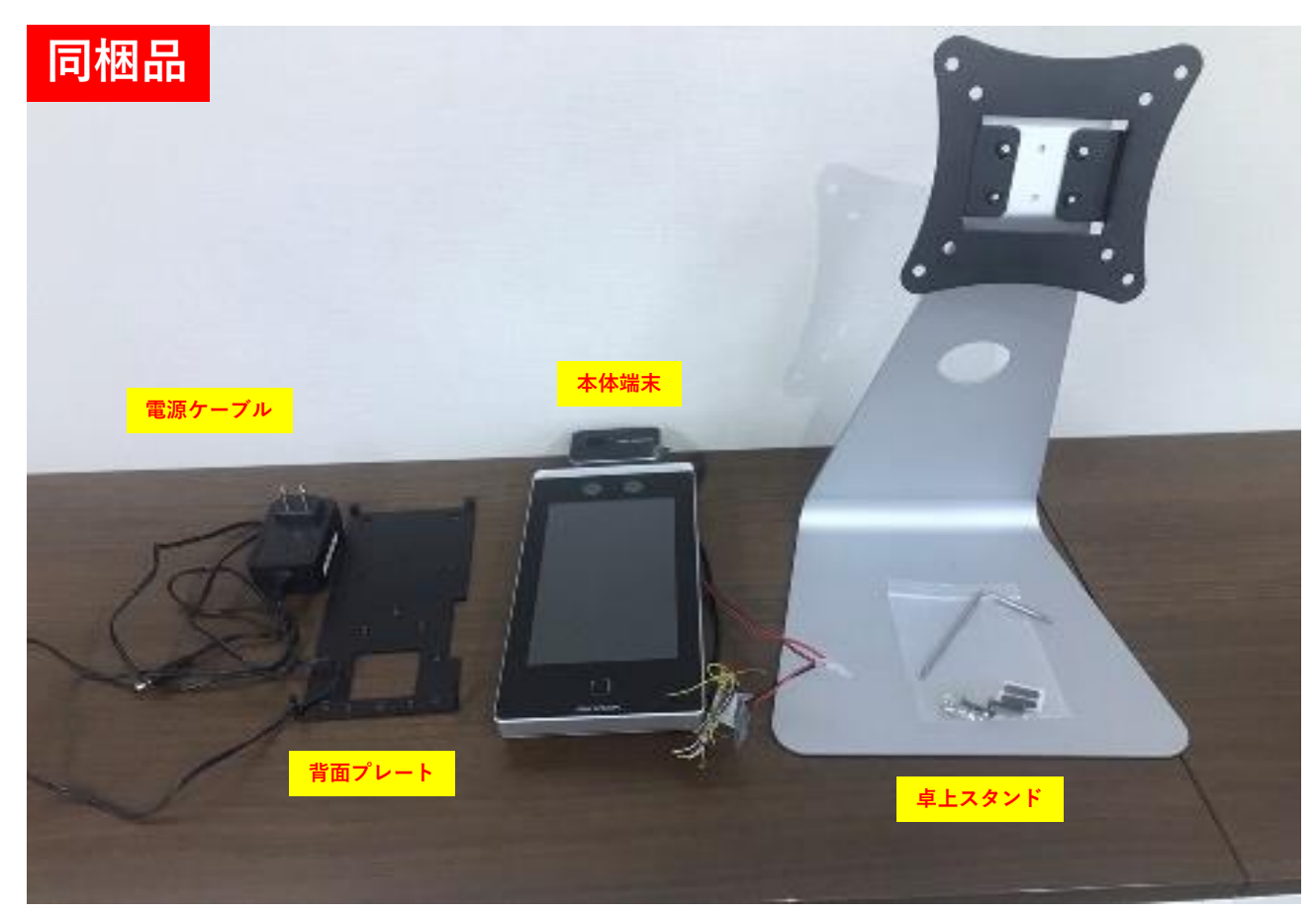

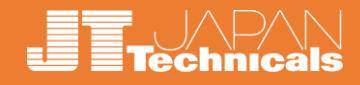

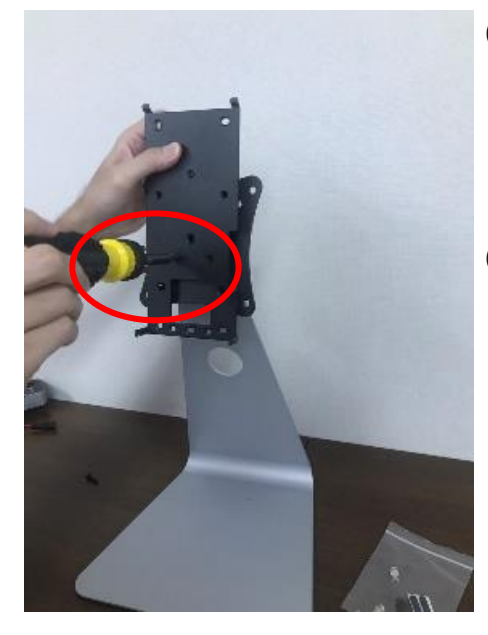

①「背面プレート」をスタンドに取り付ける。
 ※5箇所の穴が横一列に並ぶ方を下向きに、
 かつ下部の突起部分が手前に来るようスタンドにあてます。

②プレートの2箇所の穴とスタンド側の穴を 合わせ、プレート側からネジを挿入し、 ドライバーで固定する。

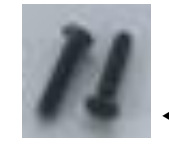

| 使用部品(同梱)

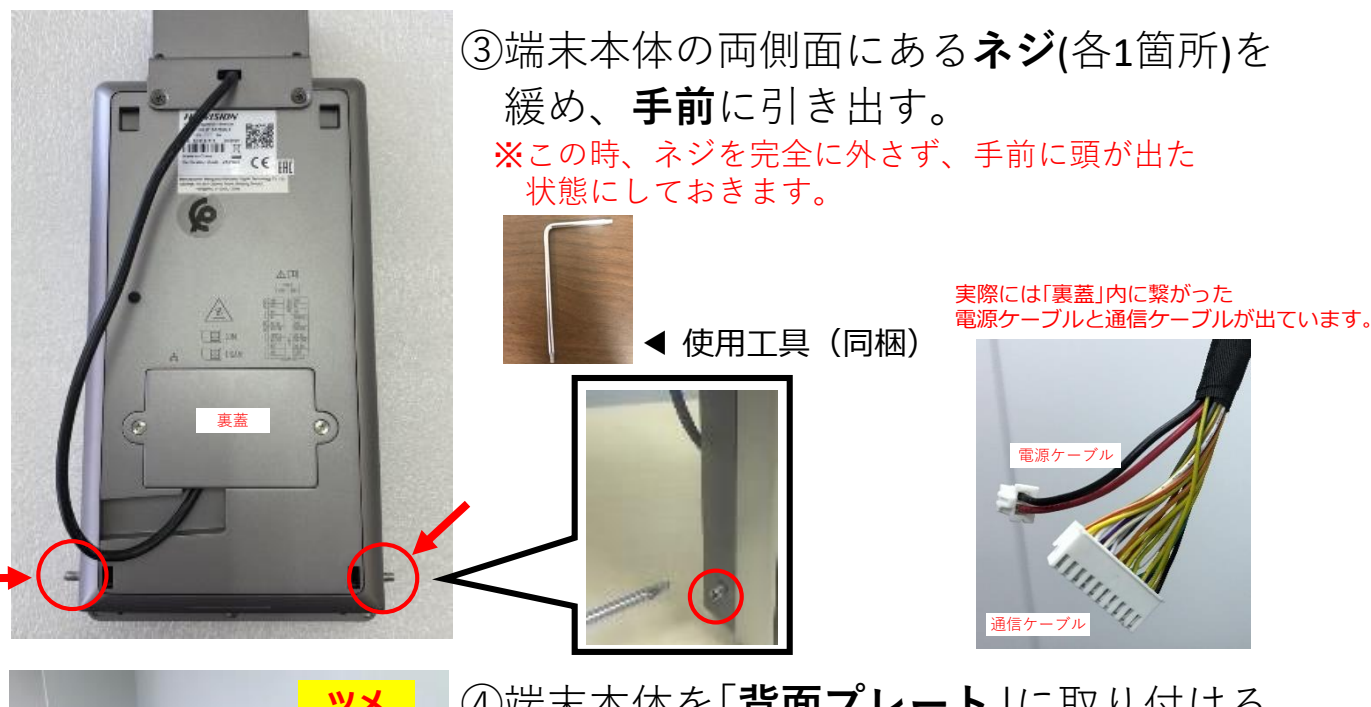

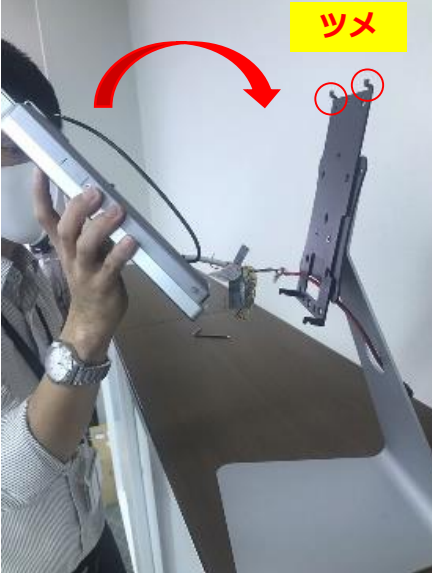

④端末本体を「背面プレート」に取り付ける (上部)。
※黒いケーブル類は内部に巻き込まないよう、 背面プレート側の穴に通しておきます。
※まずは上部からはめこみます。
※端末本体上部の穴に、プレート上部のツメを 差し込むイメージです。

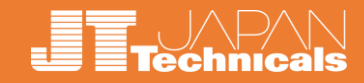

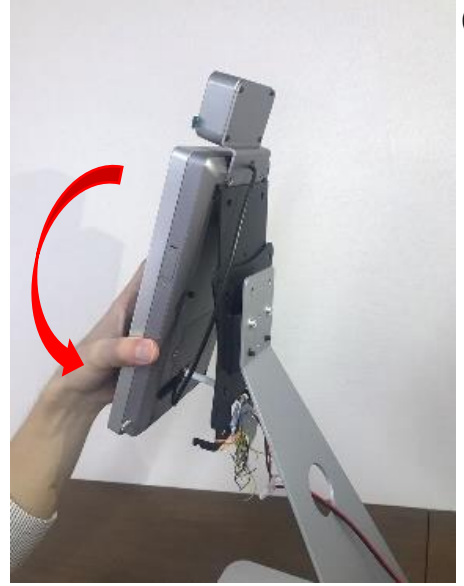

⑤端末本体を「**背面プレート**」に取り付ける。 (下部)

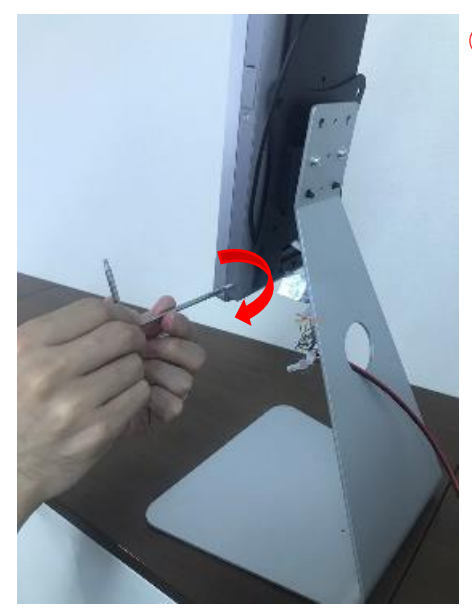

⑥端末本体を固定する。※③で緩めておいたネジを締め、固定します。

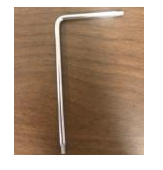

◀ 使用工具(同梱)

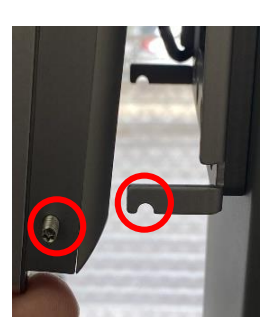

ネジはこのツメに引っ掛かります

⑦「**電源ケーブル**」を繋ぎ、**電源**を入れる。

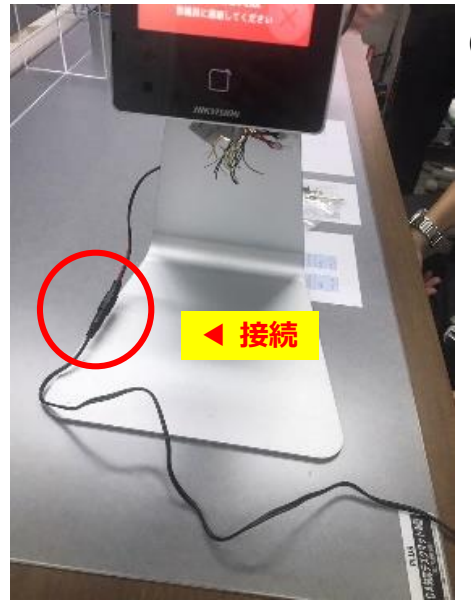

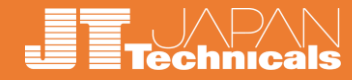

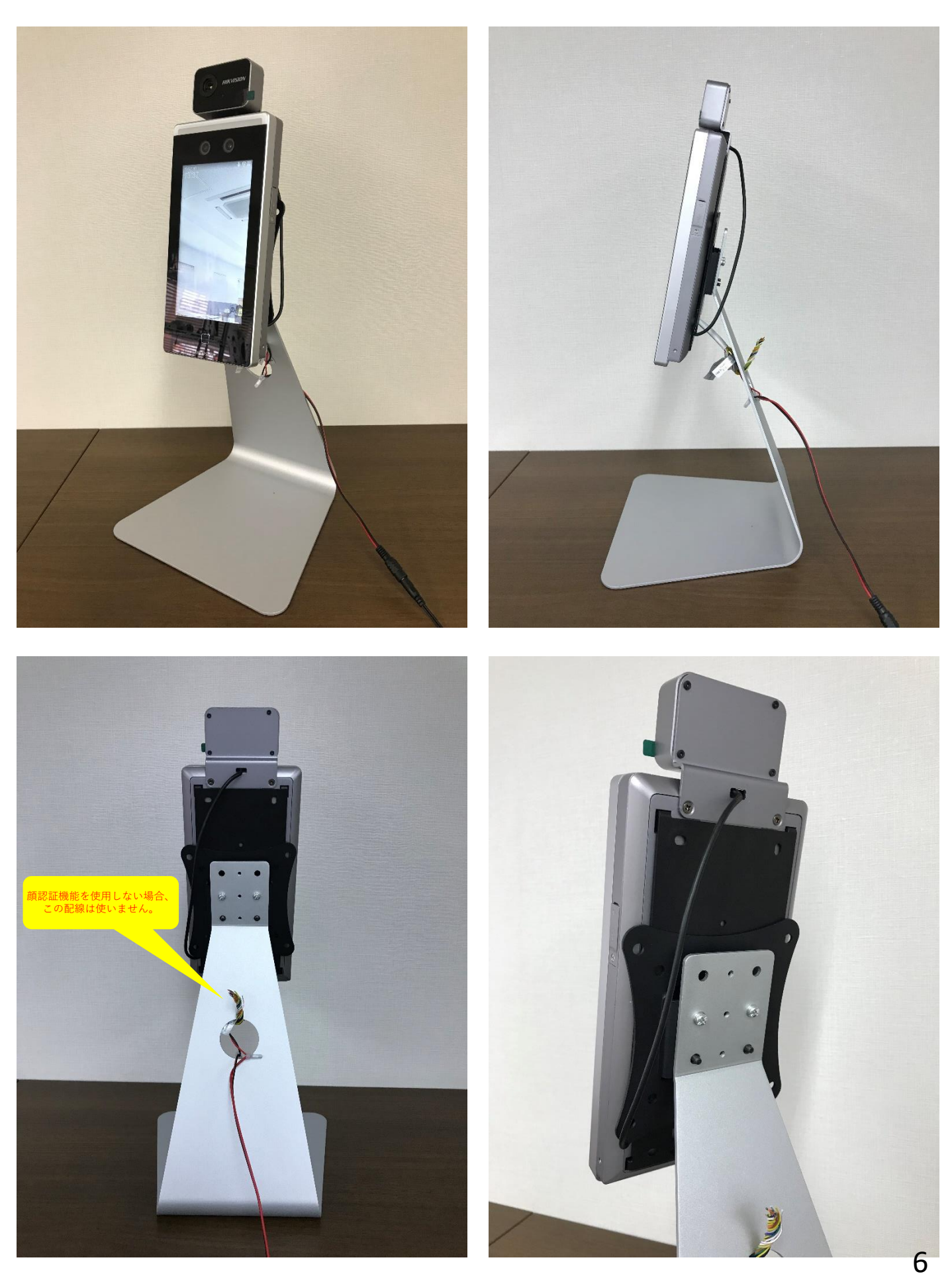

©2020 JT JAPAN Technicals All Rights Reserved.Co.,Ltd

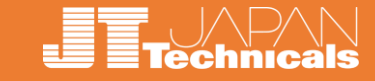

サーマルカメラは「**体表面温度**」を測定しているため、 設置環境との**寒暖差**のある屋外から帰ってきたばかりで測定すると、 外気温の影響を受けて体表面温度にも影響が出る場合があります。

館内で**滞留**出来るようなレイアウトにし、**室温**に慣れさせてから測定した方が、 より正確な測定結果が得られます。

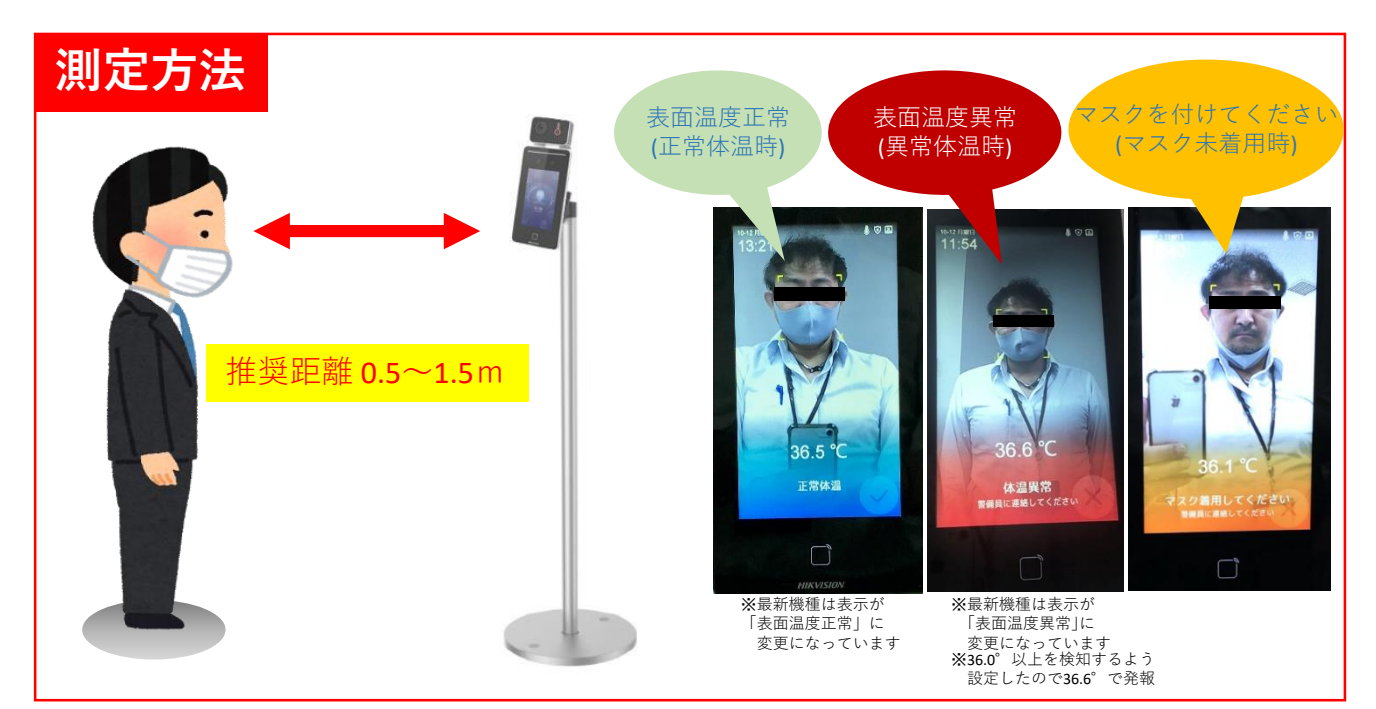

# 同梱品

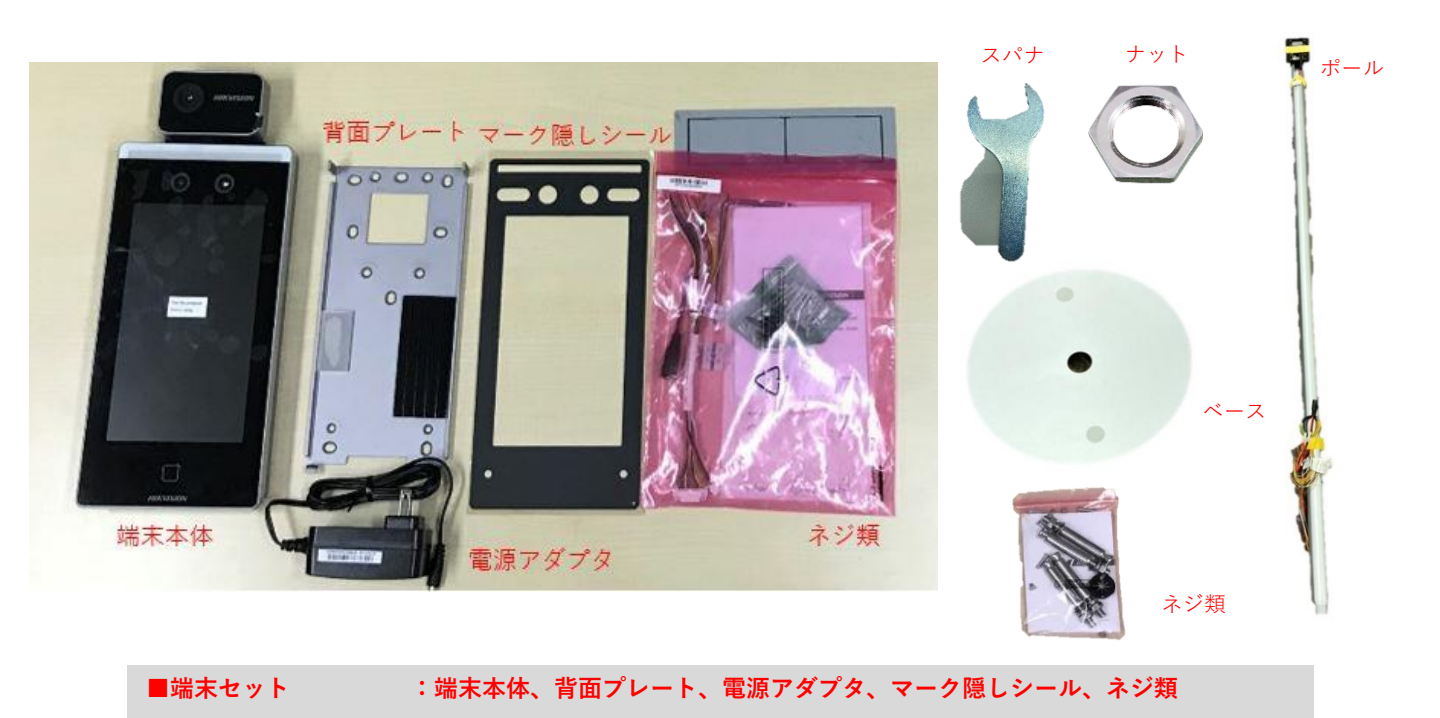

■自立スタンドセット :ポール、ベース、ナット、スパナ、ネジ類

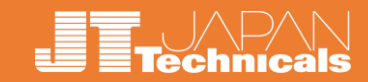

自立スタンドを床面にアンカーで固定しない場合、 スチールベースを使用し安定させます。

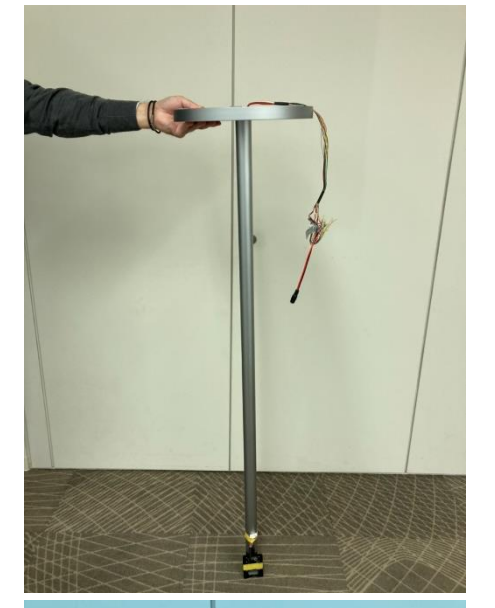

 ベースの中央の穴の部分に ポールを差し込みます。
 ポールから配線がのびているので まとめて穴に通します。
 写真のように逆さにして作業すると スムーズです。

②図のように配線に通して、 ベースにポールを取り付けます。

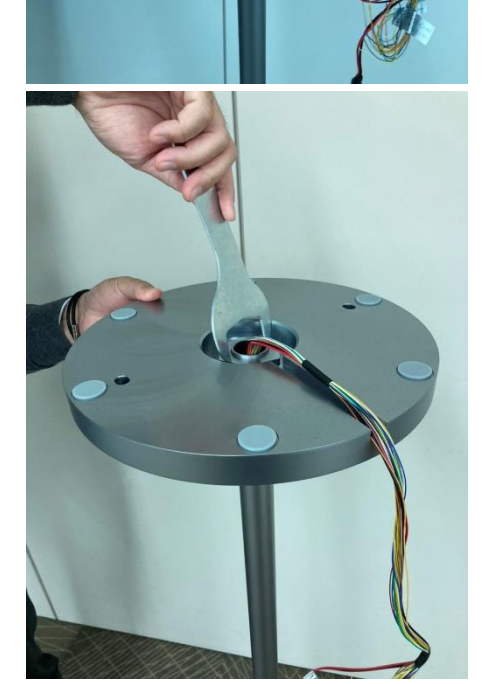

③付属の**スパナでナット**を きつく締めたら**ポール**の組み立ては 完成です。

# <u>顔認証端末を自立スタンドに取り付け</u>

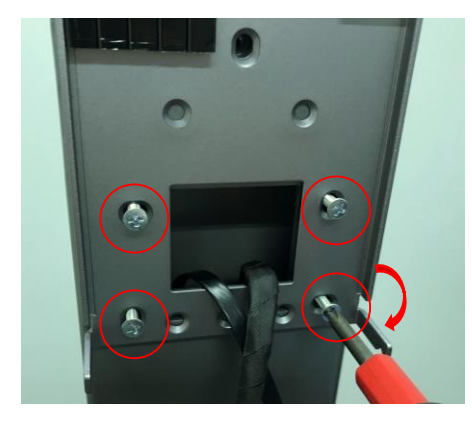

④ポールの「背面プレート取付部」に 「背面プレート」をネジで4箇所締め、 固定します。 その際、ポールからでている配線は 図のように「背面プレート」の開口部を 通します。

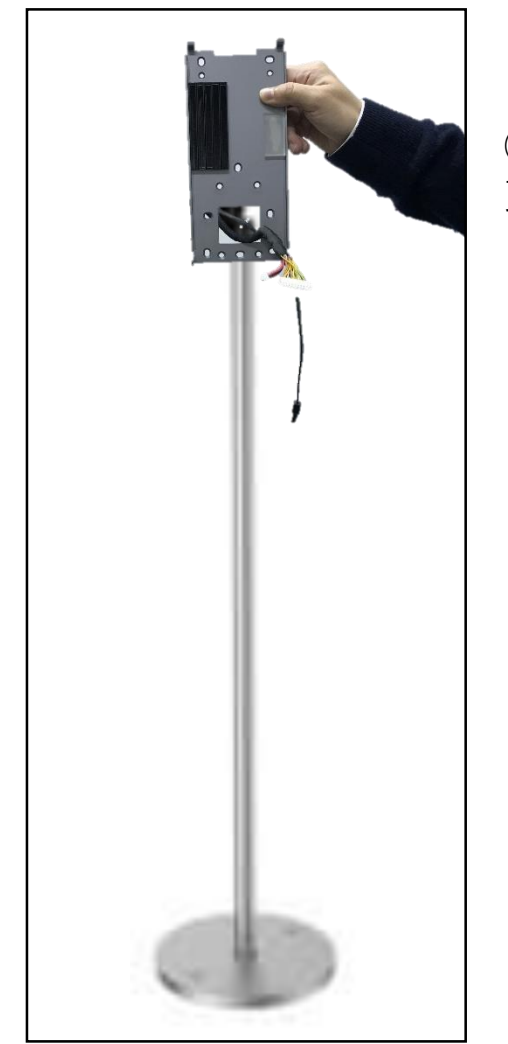

⑤ポールにプレートを 取り付けると写真のようになります。

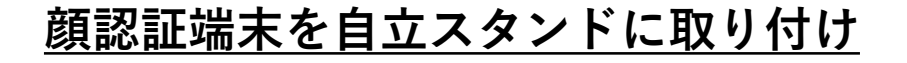

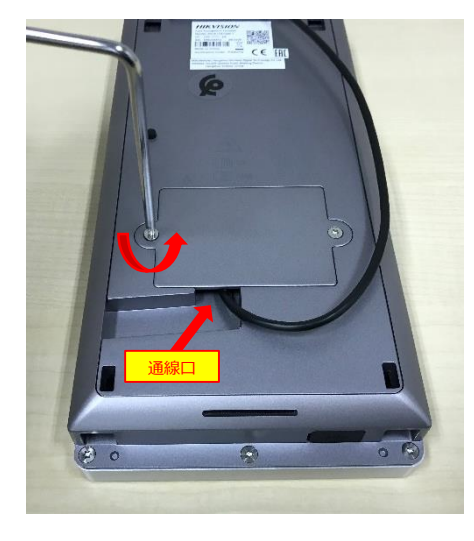

⑤端末本体の「**裏蓋**」を星形レンチで外す。

3種類の**配線**を、端末本体の基板側

※使用しないLANケーブル、通信ケーブルは

設置時に邪魔になるので、全て挿してください。

![](_page_10_Picture_4.jpeg)

▲ 使用工具(同梱)

コネクタと接続。

![](_page_10_Picture_6.jpeg)

![](_page_10_Picture_7.jpeg)

![](_page_10_Picture_8.jpeg)

⑦接続した配線を通線口から出し、 「裏蓋」を閉じる。 ※裏蓋を閉じる際は、配線がかまないよう 注意してください。

![](_page_11_Picture_1.jpeg)

### <u>顔認証端末を自立スタンドに取り付け</u>

![](_page_11_Picture_3.jpeg)

# ⑧端末本体を「背面プレート②」に 取り付ける。 ※まずは上部からはめこみます。 ※端末本体上部の穴に、プレート上部のツメを 差し込むイメージです。 ※配線をかまないよう奥に押し込みながら 取り付けてください。

![](_page_11_Picture_5.jpeg)

![](_page_11_Picture_6.jpeg)

# ⑨端末本体の両側面にあるネジ(各1か所) を緩め、手前に引き出す。 ※あらかじめ出しておくとスムーズです。 ※この時、ネジを完全に外さず、手前に頭が出た 状態にしておきます。

![](_page_11_Picture_8.jpeg)

◀ 使用工具(同梱)

![](_page_11_Picture_10.jpeg)

![](_page_12_Picture_1.jpeg)

### <u>顔認証端末を自立スタンドに取り付け</u>

![](_page_12_Picture_3.jpeg)

⑩端末本体を固定する。
 ※端末本体を押し込みながら、⑨で緩めておいたネジ(各1か所)を締め込み、固定します。
 ※配線がかまないように奥に押し込みながら取り付けてください。

![](_page_12_Picture_5.jpeg)

![](_page_12_Picture_6.jpeg)

![](_page_12_Picture_7.jpeg)

ネジを締めると背面プレートのくぼみに引っ掛かり 端末本体が外れなくなります。

![](_page_12_Picture_9.jpeg)

 ①「電源ケーブル」をつなぎ、電源を入れる。
 ※抜け止め機能はありませんので、引掛けるなどして 電源ケーブルが外れてしまう可能性がある場合は、 テープなどでコネクタ部を巻いてください。
 ※テープで巻いた場合、電源のON/OFFは、 アダプタ側を抜き差ししてください。

![](_page_13_Picture_1.jpeg)

©2020 JT JAPAN Technicals All Rights Reserved.Co.,Ltd

**Technicals** 

![](_page_14_Picture_1.jpeg)

# その他部材① マーク隠し

![](_page_14_Picture_3.jpeg)

![](_page_14_Picture_4.jpeg)

![](_page_15_Picture_0.jpeg)

![](_page_15_Picture_1.jpeg)

![](_page_15_Picture_2.jpeg)

### ①初回立ち上げの時点で、

- 以下のように仮設定して出荷しています。
- ・ユーザー名「admin」
- ・管理者パスワード「**hik00000**」 ※エイチアイケーゼロゼロゼロゼロ

任意に変更したい場合は「初期化」が 必要です。

![](_page_15_Picture_8.jpeg)

②アプリケーションモードも「**屋内**」に設定 してあります。

![](_page_15_Picture_10.jpeg)

### ③測定画面の表示。

※電源を入れると自動的に検知画面になります。

※以下の設定で問題なければ、すぐにご利用 頂けます。

- ★ 最高温度アラーム: **37.3度**
- ★ 「マスクを付けてください」音声:**入**
- ★ 音量: 「**6**」 ★「マスクを着用してください| 字幕:**入**

設定を変更する場合は、次項のやり方で 変更してください 。

![](_page_16_Picture_0.jpeg)

![](_page_16_Picture_1.jpeg)

![](_page_16_Picture_2.jpeg)

![](_page_16_Picture_3.jpeg)

![](_page_16_Picture_4.jpeg)

![](_page_16_Picture_5.jpeg)

⑥「**パスワード入力欄**」をタップすると、 下部に「**キーボード**」が表示されます。

⑦「パスワード」を入力します。 ※初期パスワードは「hik00000」です。 エイチアイケーゼロゼロゼロゼロ

![](_page_16_Picture_8.jpeg)

⑧アイコンが複数並ぶ「**設定画面**」に遷移 します。

| 検知温度設定     | → P20 |
|------------|-------|
| 音量設定       | → P22 |
| 顔認証設定      | → P23 |
| マスク検知設定    | → P26 |
| データのエクスポート | → P28 |

# 3 検知温度設定

![](_page_17_Picture_1.jpeg)

| ← 温度設定        | $\checkmark$ |
|---------------|--------------|
| 体温検出有効        |              |
| 体温アラームの閾値(最高) | 37.5 >       |
| 体温アラームの閾値(景低) | 33.0 >       |
| 温度補償          | 0.0 >        |
| 体温異常検出時に解発しない | 0            |
| 体温測定のみ        |              |
| 体温測定エリア補正     | >            |
| 体温測定エリア設定     | >            |
|               |              |
|               |              |
|               |              |

# → 温度設定 ☆温表出有効 ☆温アラームの開催(最高) 375 > 休温アラームの開催(最低) 330 > 温度補償 00 > 休温気常検出時に解錠しない ◆ 休温測定エリア補正 > 休温測定エリア構正 >

### ①設定画面左下のアイコン「**温度設定**」をタップ します。

Technicals

### ②上から2番目「**体温アラームの値(最高)**」 をタップし、アラートを出したい温度 を入力します。

③右上の「チェックマーク」をタップします。 ※チェックマークを押さないと、設定が反映され ませんのでご注意ください。

④左上の「**矢印ボタン**」をタップし、**測定画面**に 戻ります。

# 3 検知温度設定

■測定精度を上げるための補正設定

サーマルカメラは「**体表面温度**」を計測している為、設置環境と寒暖差のある、 **夏季や冬季**には**外気温**の影響を強く受け、誤差が大きく生じる可能性がございま す。

特に寒い日に屋外から屋内に入りすぐに測定すると、実際の体温よりも低い 測定結果を出してしまいますので、季節や天候により適宜補正を行って頂ければ、 精度の高い測定結果が得られやすくなります。

※本製品は医療機器ではない為、正確な体温測定には医療用体温計をご使用ください。

### <事前作業>

①入館時の検温を重視する場合は、外気温に身体を慣らしてから、 本製品で5~10回程度検温し平均値を算出してください。(例:36.5°C)

②校正が取れている**体温計**でも同様に検温し平均値を算出してください。 (例:36.0°C)

③「①」と「②」の測定温度差を算出。(この場合は-0.5°C)

| 4         | 温度設定 | ~      |
|-----------|------|--------|
| 体温検出有効    |      |        |
| 体温アラームの閾値 | (最高) | 37.5 > |
| 体温アラームの閾値 | (最低) | 33.0 > |
| 温度補償      |      | 0.0 >  |
| 体温異常検出時に飼 | 錠しない |        |
| 体温測定のみ    |      |        |
| 体温測定エリア補正 |      | >      |
| 体温測定エリア設定 |      | >      |
|           |      |        |

| < | 設定 | 作業 | > |
|---|----|----|---|
|   |    |    | - |

④上から4番目「温度補償」をタップし、「③」の 測定温度差(-0.5°C)を入力し保存します。 ※-99.99~99.99の間で設定出来ます。

※室内気温に慣れた方が測定すると、補正した分の誤差が 発生します。

| $\frown$      |              |
|---------------|--------------|
| ← 温度設定        | $\checkmark$ |
| 体温検出有効        |              |
| 体温アラームの閾値(最高) | 37.5 >       |
| 体温アラームの閾値(最低) | 33.0 >       |
| 温度補償          | 0.0 >        |
| 体温異常検出時に解発しない | 0            |
| 体温測定のみ        |              |
| 体温測定エリア補正     | >            |
| 体温測定エリア設定     | >            |
|               |              |
|               |              |

⑤右上の「チェックマーク」をタップします。 ※チェックマークを押さないと、設定が反映され ませんのでご注意ください。

⑥左上の「**矢印ボタン**」をタップし、**測定画面**に 戻ります。

# 4 音量設定

![](_page_19_Picture_1.jpeg)

![](_page_19_Picture_2.jpeg)

![](_page_19_Picture_3.jpeg)

Technicals

 ②上から5番目「音声音量」をタップし、
 音量を調整します。
 ※「音声プロンプト」をOFFにすると音を出さないように 出来ます。

| 4             |      | システム               |            |
|---------------|------|--------------------|------------|
| 80            | mag  | メンテ                |            |
| エリア番号         |      |                    | 1>         |
| 07269         |      |                    | 1>         |
| ユニット番号        |      |                    | 1>         |
| 吉声プロンプト       |      |                    |            |
| 8 <b>28</b> 8 |      |                    | 3 >        |
| アプリケーショ       | ンモード | Tear the protector | ) 🛛 🖉 सम्ब |
| LEOFER        |      | before using.      | •>         |
| 言語の選択         |      |                    | 日本3月>      |
|               |      |                    |            |
|               |      |                    |            |
|               |      |                    |            |
|               |      |                    |            |
|               |      |                    |            |
|               |      |                    |            |

③右上の「**チェックマーク**」をタップします。 ※チェックマークを押さないと、設定が反映され ませんのでご注意ください。

④左上の「**矢印ボタン**」をタップし、**測定画面**に 戻ります。

# 5 顔認証設定:顔認証機能の有効化

![](_page_20_Picture_1.jpeg)

| ←        | 温度設定   | $\checkmark$ |
|----------|--------|--------------|
| 体温検出有効   |        |              |
| 体温アラームの副 | 植(最高)  | 37.5 >       |
| 体温アラームの間 | 植(量低)  | 33.0 >       |
| 温度補償     |        | 0.0 >        |
| 体温異常検出時に | 「解錠しない |              |
| 体温測定のみ   |        |              |
| 体温測定エリア補 | h      | >            |
| 体温測定エリア語 | RE     | >            |
|          |        |              |
|          |        |              |
|          |        |              |

①設定画面左下のアイコン「**温度測定**」をタップ します。

②「**体温測定のみ**」を**無効化**すると、 顔認証機能が使用可能になります。

<無効化(顔認証機能を使う)すると> ※音声メッセージは「認証しました」に変わります。 ※ユーザー登録(顔)していない人に対しては、 検温結果は表示しますが「再試行してください」と 警告してしまいます。

<**有効化 (顔認証機能を使わない)すると**> ※音声メッセージは「表面温度正常(異常)」に変わります。 ※ユーザー登録(顔)しても認証時には名前は表示されません。

| 会温度設定         | ~      |
|---------------|--------|
| 体温後出有劲        |        |
| 体温アラームの閾値(最高) | 37.5 > |
| 体温アラームの闘争(最低) | 33.0 > |
| 温度補償          | 0.0 >  |
| 体温異常検出時に解錠しない | 0      |
| 体温測定のみ        |        |
| 体温測定エリア補正     | >      |
| 体温測定エリア設定     | >      |
|               |        |
|               |        |

③右上の「**チェックマーク**」をタップします。 ※チェックマークを押さないと、設定が反映され ませんのでご注意ください。

④左上の「**矢印ボタン**」をタップし、**測定画面**に 戻ります。

![](_page_21_Picture_1.jpeg)

![](_page_21_Picture_2.jpeg)

![](_page_21_Picture_3.jpeg)

### ①設定画面左上のアイコン「**ユーザー**」をタップ します。

②画面右上の[+]ボタンをタップします。

![](_page_21_Picture_6.jpeg)

③ユーザー追加画面が表示されるので、 「**名前**」を入力します。 ※アルファベット入力となります。

④「顔画像」をタップします。

# 5 顔認証設定:ユーザー登録

![](_page_22_Picture_1.jpeg)

⑤顔が枠に入るよう調整した後、画面 左下に顔画像が保存されたことを確認、 「保存」ボタンをタップします。 ※「もう一度」をタップすると、再撮影が可能です。

 ⑥ユーザー登録画面右上の「チェックマーク」
 をタップします。
 ※チェックマークを押さないと、設定が反映され ませんのでご注意ください。

※温度測定の設定時、「体温測定のみ」を有効にすると、 ユーザー登録(顔)しても認証時には名前は表示されません。

hnicals

![](_page_23_Picture_1.jpeg)

![](_page_23_Picture_2.jpeg)

### ← システム 情報 颜丽像 メンテ エリア番号 部署委号 그는가 좋을 音声ブロンプト 會声會量 アプリケーションモード Others LEDIF 0) 言語の選択 日間 )

|                       | $\sim$        |
|-----------------------|---------------|
| < ÷ 2774              | (~            |
| 情報 (観画像) メンテ          |               |
| <b>親認証問値(1-N)</b>     | 67 >          |
| <b>親認証問値</b> (1:1)    | 60 >          |
| 18.12.101位            | 3 >           |
| ライブセキュリティレベル 🛞 Normal | O Hat O Hater |
| WDRレベル                | •>            |
| 电孔阿原制                 | 70 >          |
| マスク検出有効               | <b></b>       |
| マスク差用&マスク差用1N開催       | 45 >          |
| マスク着用必須               | •             |
| マスク未着用曽告              |               |
| ECO <del>T</del> -F   | -             |
| ECOモード開催              | 4.>           |
| ECO-EF(1:N)           | 70 >          |

### ①設定画面上のアイコン「システム」をタップ します。

②「顔画像」をタップします。

)③「**マスク未着用警告**」を有効にすると、 認証画面でマスクの着用を促します。

④「マスク着用必須」を有効にすると、 マスクを着用するまで認証しません。

![](_page_24_Picture_1.jpeg)

![](_page_24_Picture_2.jpeg)

⑤「マスク着用必須」を無効にすると、 「音声警告」はオフになります。

⑥さらに字幕も非表示にしたい場合は、 「マスク未着用警告」もオフにします。

⑦右上の「チェックマーク」をタップします。 ※チェックマークを押さないと、設定が反映されませんのでご注意ください。 7 データのエクスポート

ACS

![](_page_25_Picture_1.jpeg)

![](_page_25_Picture_2.jpeg)

a ca

1

# ①本体右側面のUSBポートの蓋を外します。

②**USBメモリ**を挿入します。

③設定画面上のアイコン「**転送**」をタップします。

![](_page_25_Picture_6.jpeg)

 ④「イベント」を選択し「OK」ボタンを タップすると、CSVデータが出力され ます。
 ※USBメモリで取り出せるのは温度検知した「時間」「温度」 「名前(顔認証登録している場合)」の履歴のみです。 「画像」は取り出せません。

※「顔認証機能」を有効にしている場合は、入退館履歴も 取り出せます。(体温測定のみを無効化→P22)

### ※検温時の「画像」も取り出したい場合は、 無料閲覧ソフト「iVMS-4200」をインストールしたPCを、 端末と接続しエクスポートすれば、画像がPC内に保存され、 CVSデータとリンク出来るようになります。

![](_page_26_Picture_1.jpeg)

### ■USBメモリで取り出せるCSVデータ(例)

USBメモリで取り出すと<u>英語</u>になります。

| Employee ID | Card No. | QR code URL | Name | Time             | Card Reader No. | Event Type              | checkinOrout         | temperatureInfo      | Overtemperature | With Mask    |
|-------------|----------|-------------|------|------------------|-----------------|-------------------------|----------------------|----------------------|-----------------|--------------|
| '           | 1        |             |      | 2020/10/21 14:24 | 1               | MINOR_TEMPERATURE_CHEAK | no checkinOrout data | 37.50 Celsius degree | abnormal        | with mask    |
| '           | 1        |             |      | 2020/11/4 6:44   | 1               | MINOR_TEMPERATURE_CHEAK | no checkinOrout data | 36.20 Celsius degree | normal          | without mask |
| '           | 1        |             |      | 2020/11/4 6:57   | 1               | MINOR_TEMPERATURE_CHEAK | no checkinOrout data | 36.10 Celsius degree | normal          | without mask |
| '           | 1        |             |      | 2020/11/4 6:59   | 1               | MINOR_TEMPERATURE_CHEAK | no checkinOrout data | 36.10 Celsius degree | normal          | without mask |
| '1          | 1        |             | ni   | 2020/11/4 7:05   | 1               | MINOR_FACE_VERIFY_PASS  | check in             | 36.20 Celsius degree | normal          | without mask |
| '           | 1        |             |      | 2020/11/4 7:21   | 1               | MINOR_FACE_VERIFY_FAIL  | no checkinOrout data | 36.10 Celsius degree | normal          | without mask |
| '           | 1        |             |      | 2020/11/4 7:22   | 1               | MINOR_FACE_VERIFY_FAIL  | no checkinOrout data | 36.10 Celsius degree | normal          | without mask |
| '           | 1        |             |      | 2020/11/4 7:39   | 1               | MINOR_FACE_VERIFY_FAIL  | no checkinOrout data | 36.20 Celsius degree | normal          | without mask |
| '           | 1        |             |      | 2020/11/4 7:39   | 1               | MINOR_FACE_VERIFY_FAIL  | no checkinOrout data | 36.30 Celsius degree | normal          | without mask |
| '           | 1        |             |      | 2020/11/4 7:39   | 1               | MINOR_FACE_VERIFY_FAIL  | no checkinOrout data | 36.20 Celsius degree | normal          | without mask |

### ■iVMS4200をインストールしたPCで取り出せるCSVデータ(例)

|                                                                                                    |                                                                                                    | PCで取り出すと <u>日本語</u> になります。                                                                                                    |                                                                                                    |                                                                      |                                                                                                  |                                                                                                    |                                                                                                    |  |  |
|----------------------------------------------------------------------------------------------------|----------------------------------------------------------------------------------------------------|----------------------------------------------------------------------------------------------------|----------------------------------------------------------------------------------------------------|----------------------------------------------------------------------|--------------------------------------------------------------------------------------------------|----------------------------------------------------------------------------------------------------|----------------------------------------------------------------------------------------------------|--|--|
| 分割①                                                                                                    |                                                                                                    | 5                                                                                                    | 分割②                                                                                                    |                                                                      |                                                                                                  |                                                                                                    |                                                                                                    |  |  |
| ヤブチャ国像バス<br>Barers/Intension-anale,Genktop/20201111/11_202011040771128_1-5yg<br>Barers/Intension-anale,Genktop/20201111/15_2020211040776138_1-5yg<br>Barers/Intension-anale,Genktop/20201111/15_202021104056588_1-5yg | サーモグラフィー保存パス<br>C-(New-Vehicle work/Stating (2010))、(2010)889842013879401980300110, Park Stage, pg<br>C-(New-Vehicle work/Stating (2010)11.(2010)888848020201001) and Stage, pg<br>C-(New-Vehicle work/Stating (2010)11.(2010)888480201997199706008821_park Stage, pg | 画像集争バス 第月 イベントタイプ カードホルダー:カードWe 歴史 11 顔影紅失敗 16 角影影振火助 16 角影影振火助 16 角影影振火力 16 角影影振火力 19 皮膚実振温度高温 36. 19 皮膚実振温度高温 36. 36. 36. 36. 36. 36. 36. 36. 36. 36. | 具常体温         時刻         マスク           I°C         いいえ         2020-11-04 07:21:28         いいえ           I°C         いいえ         2020-11-04 07:51:19         いいえ           I°C         いいえ         2020-11-04 06:59:10         いいえ | を着用 デバイス名 イベントソー:<br>acs01 入場カードリー<br>acs01 入場カードリー<br>acs01 入場カードリー | <ul> <li>ス: 方向 MACアドレス 認証タイプ</li> <li>ーグ1 入場 カード/創</li> <li>ーグ1 入場 カード/創</li> <li>無 -</li> </ul> | カードタイプ         カードリーダター           通常カード         無効。           通常カード         無効。           無効。         無効。 | イブ 優先度         ステータ           カテゴリ無         水永認           カテゴリ無         水永認           カテゴリ無         水永認 |  |  |
|                                                                                                    |                                                                                                    |                                                                                                    |                                                                                                    |                                                                      |                                                                                                  |                                                                                                    |                                                                                                    |  |  |
|                                                                                                    |                                                                                                    |                                                                                                    |                                                                                                    |                                                                      |                                                                                                  |                                                                                                    |                                                                                                    |  |  |
|                                                                                                    |                                                                                                    |                                                                                                    | 説明用に                                                                                                    | 1行を2分割し                                                              | レて拡大表示                                                                                           |                                                                                                    |                                                                                                    |  |  |
|                                                                                                    |                                                                                                    |                                                                                                    |                                                                                                    |                                                                      |                                                                                                  |                                                                                                    |                                                                                                    |  |  |
| 分割(1)                                                                                                    |                                                                                                    |                                                                                                    |                                                                                                    |                                                                      |                                                                                                  |                                                                                                    |                                                                                                    |  |  |
| Fャプチャ画像パス                                                                                                    |                                                                                                    | サーモグラフィー保存パス                                                                                                    |                                                                                                    | 画像保存パス索引                                                             | イベントタイプ                                                                                          | カードホルタ                                                                                                    | ゴー:カードNo                                                                                                |  |  |
| /Users/shutoko-main/Desktop/20                                                                                                    | 201111/11_20201104072128_1.jpg                                                                                                    | C:/Users/shutoko-main/Desktop/20201111/61F2486409D44192BA                                                                                               | 7FB43580ED137C_HeatImage.png                                                                                                    | 11                                                                   | 顔認証失敗                                                                                            |                                                                                                    |                                                                                                    |  |  |
| /Users/shutoko-main/Desktop/20                                                                                                    | 201111/16_20201104070519_1.jpg                                                                                                    | C:/Users/shutoko-main/Desktop/20201111/21231C4C37D543EEB4                                                                                               | C43A7C241C351D_HeatImage.png                                                                                                    | 16                                                                   | 顔認証成功                                                                                            | ni                                                                                                    |                                                                                                    |  |  |
| /Users/shutoko-main/Desktop/20                                                                                                    | 201111/19_20201104065910_1.jpg                                                                                                    | C:/Users/shutoko-main/Desktop/20201111/C0982B6EA40C41F98F                                                                                               | F730F336ACB0B2_HeatImage.png                                                                                                    | 19                                                                   | 皮膚表面温度高温                                                                                         | 1.                                                                                                    |                                                                                                    |  |  |
|                                                                                                    | Repに両換フィル                                                                                                    | <i>ば</i> た/に 1                                                                                                    |                                                                                                    |                                                                      |                                                                                                  |                                                                                                    |                                                                                                    |  |  |
|                                                                                                    | リンクをクリック                                                                                                    | すると表示されます。                                                                                                    | 顔登録す                                                                                                    | るとここにパスが                                                             | 出ます                                                                                              |                                                                                                    |                                                                                                    |  |  |
|                                                                                                    | 検温結果は画像に                                                                                                    | は乗りません。                                                                                                    |                                                                                                    |                                                                      |                                                                                                  |                                                                                                    |                                                                                                    |  |  |
|                                                                                                    | カメラ画像のみで                                                                                                    | f                                                                                                    |                                                                                                    |                                                                      |                                                                                                  |                                                                                                    |                                                                                                    |  |  |
|                                                                                                    |                                                                                                    |                                                                                                    |                                                                                                    |                                                                      |                                                                                                  |                                                                                                    |                                                                                                    |  |  |
| TO A                                                                                                    | 15 m                                                                                                    |                                                                                                    |                                                                                                    |                                                                      |                                                                                                  |                                                                                                    |                                                                                                    |  |  |
| 17                                                                                                    |                                                                                                    |                                                                                                    |                                                                                                    |                                                                      |                                                                                                  |                                                                                                    |                                                                                                    |  |  |
| 1 de la                                                                                                    |                                                                                                    |                                                                                                    |                                                                                                    |                                                                      |                                                                                                  |                                                                                                    |                                                                                                    |  |  |
|                                                                                                    |                                                                                                    |                                                                                                    |                                                                                                    |                                                                      |                                                                                                  |                                                                                                    |                                                                                                    |  |  |
|                                                                                                    |                                                                                                    |                                                                                                    |                                                                                                    |                                                                      |                                                                                                  |                                                                                                    |                                                                                                    |  |  |
|                                                                                                    |                                                                                                    |                                                                                                    |                                                                                                    |                                                                      |                                                                                                  |                                                                                                    |                                                                                                    |  |  |

| 温度     | 異常体温 | 時刻                  | マスクを着用 | デバイス名 | イベントソース:  | 方向 | MACアドレス | 認証タイプ | カードタイプ | カードリーダタイプ | 優先度   | ステータス |
|--------|------|---------------------|--------|-------|-----------|----|---------|-------|--------|-----------|-------|-------|
| 36.1°C | いいえ  | 2020-11-04 07:21:28 | いいえ    | acs01 | 入場カードリーダ1 | 入場 |         | カード/顔 | 通常カード  | 無効。       | カテゴリ無 | 未承認   |
| 36.2°C | いいえ  | 2020-11-04 07:05:19 | いいえ    | acs01 | 入場カードリーダ1 | 入場 |         | カード/顔 | 通常カード  | 無効。       | カテゴリ無 | 未承認   |
| 36.1°C | いいえ  | 2020-11-04 06:59:10 | いいえ    | acs01 |           | 無  |         | -     | 無効。    | 無効。       | カテゴリ無 | 未承認   |

### **■iVMS4200**ダウンロード先

WINDOWSユーザーはiVMS-4200(V3.4.0.7\_E)を、MACユーザーはiVMS4200 MAC V2.0.0.12 をダウンロードしてください。

https://www.hikvision.com/jp/support/download/software/ivms4200-series/

![](_page_27_Picture_0.jpeg)

![](_page_27_Picture_1.jpeg)